## Admin - Accessing Completed Inspection Reports

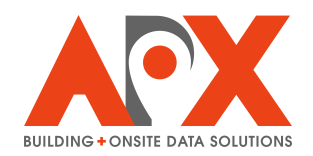

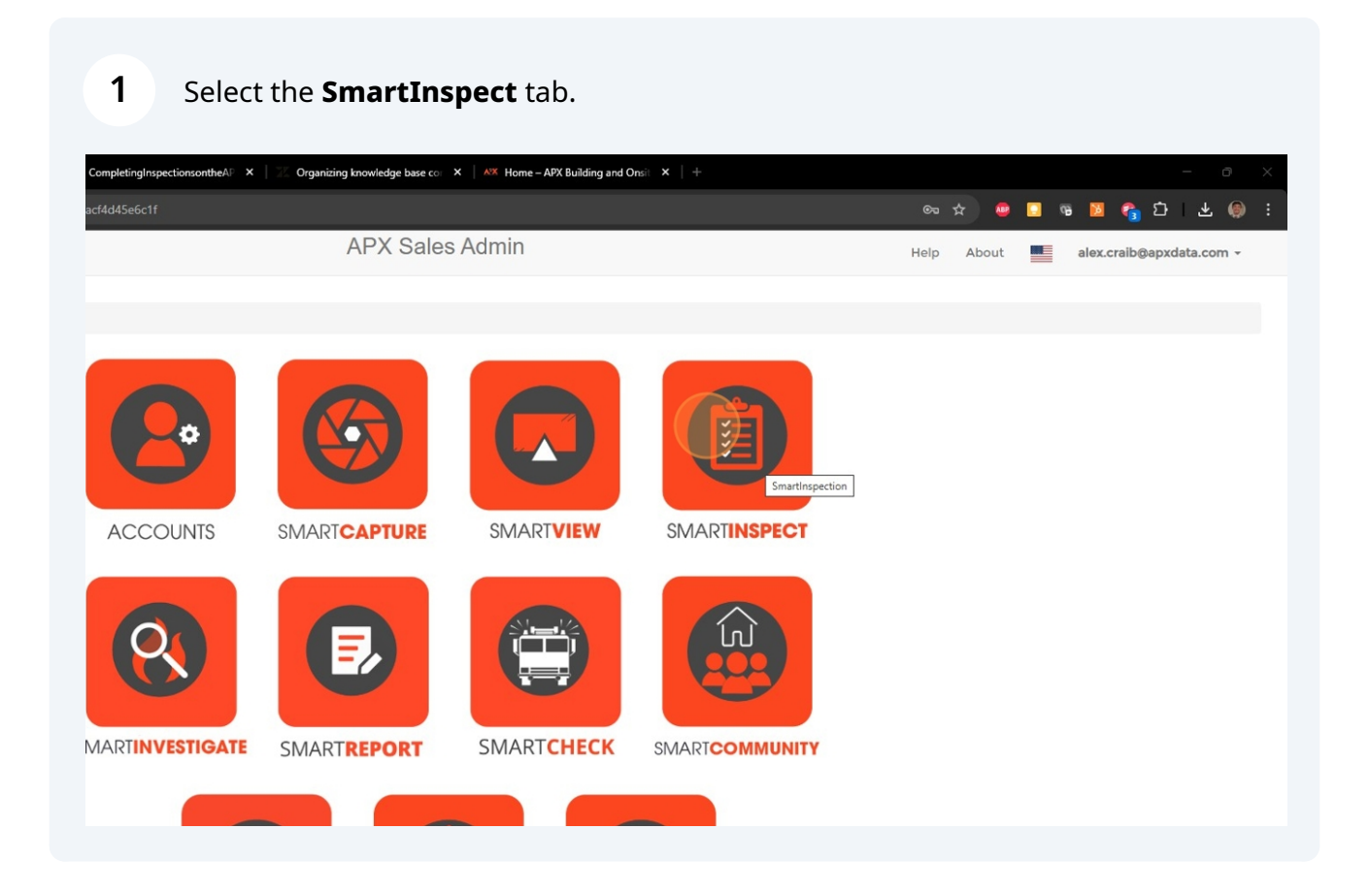

## 2 Select the **Inspection History** tab.

3

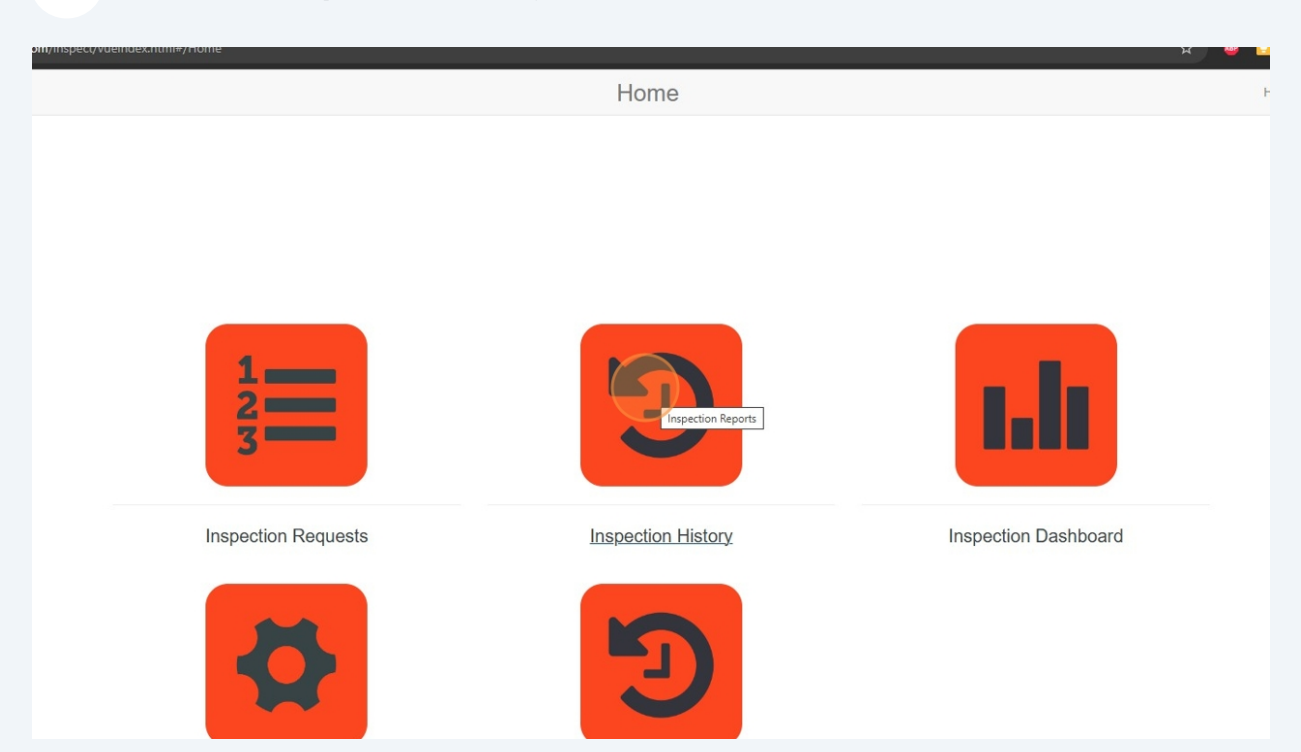

## Within the Inspection History list, select **Show Inspection Report** for an occupancy. A pop-up will appear.

Note: You can also use the search bar to search for an occupancy by name, address, date or inspector.

|                                                     | × 🗵 CompletingInspectionsontheAP × 🛛 💯 Organizing | knowledge base co: ×   🗚 Home – APX Building a | nd Onsit ×   +                          |                               |                                                                                                    |  |
|-----------------------------------------------------|---------------------------------------------------|------------------------------------------------|-----------------------------------------|-------------------------------|----------------------------------------------------------------------------------------------------|--|
| ← → ♂ S cityscape-suite.com/inspect/vueindex.html#/ |                                                   |                                                |                                         | * 😐 🖬 🕫 🗵                     | 🖑 ច 🕈 🕲                                                                                                    |  |
| 0                                                   | Ir                                                | Inspection History                             |                                         | Help alex.craib@apxdata.com + |                                                                                                    |  |
| List View Map View                                  |                                                   | Search: Building Name; Address; Date           | Inspector, Ty                           |                               | Export                                                                                                    |  |
| Building Name                                       | Address                                           | Completion Date                                | Inspector                               | Statu                         | Action                                                                                                    |  |
|                                                     |                                                   | 2025-05-28                                     | Alex Craib - alex craib@apxdata.com     | ×                             | 💿 💿                                                                                                    |  |
| lazel Township Fire                                 | 1113 North Church Street, Hazel Township, PA      | 2025-02-28                                     | Paul Martin paul.martin@apxdata.com     | ×                             | Show Inspection Rep                                                                                                    |  |
| Jxbridge Fire Dept                                  | 301 Brock St W, Uxbridge, ON                      | 2025-02-27                                     | Paul Martin paul.martin@apxdata.com     | ×                             | • ۲ 💿 👁                                                                                                    |  |
| Futch Law Firm                                      | 110 Screven Ave, Waycross, GA                     | 2025-02-25                                     | Alex Craib - alex.craib@apxdata.com     | ×                             | ۰ 💿 💿                                                                                                    |  |
| Sergeant Bluff FD                                   | 204 Port Neal Rd, Sergeant Bluff, IA              | 2025-02-20                                     | Paul Martin paul.martin@apxdata.com     | ×                             | <ul> <li>O</li> <li>O</li> </ul>                                                                                                    |  |
| Yarmand                                             | 1642 Woodward Dr, Ottawa, ON                      | 2025-02-19                                     | Alex Craib - alex craib@apxdata.com     | 1                             | • •                                                                                                    |  |
| Central Fire Station                                | 701 St Francis St, Mobile, AL                     | 2025-02-05                                     | Alex Craib - alex.craib@apxdata.com     | ×                             | 💿 🧿 💽 -                                                                                                    |  |
| Barboursville Fire Department                       | 721 Central Avenue, Barboursville, WV             | 2025-01-23                                     | Paul Martin paul.martin@apxdata.com     | ×                             | ی 💿 💿                                                                                                    |  |
| Athens Fire Rescue                                  | 616 S Prairieville St, Athens, TX                 | 2025-01-14                                     | Alex Craib - alex.craib@apxdata.com     | ×                             | ۰ 💿 💿                                                                                                    |  |
| Effigha Fire Department                             | 596 Province Lake Road, Effingham, NH             | 2025-01-07                                     | Paul Martin paul.martin@apxdata.com     | ×                             | • 0 6-                                                                                                    |  |
| Best Western Inn Airport                            | 1947 18 Ave NE, Calgary, AB                       | 2024-11-25                                     | Alex Craib - alex.craib@apxdata.com     | ×                             | • 💿 💽 •                                                                                                    |  |
| Denny's Restaurant                                  | 1804 19 St NE, Calgary, AB                        | 2024-11-25                                     | Alex Craib - alex.craib@apxdata.com     | ×                             | •                                                                                                    |  |
| Dity Hall                                           | 203 Monroe St, Sweetwater, TN                     | 2024-11-19                                     | Paul Martin paul.martin@apxdata.com     | ×                             | <ul> <li>Image: Image: Ima</li></ul> |  |
| /affa Cafe                                          | 33323 South Fraser Way, Abbotsford, BC            | 2024-11-07                                     | Alex Craib - alex.craib@apxdata.com     | *                             | • ۵ 💿                                                                                                    |  |
|                                                     |                                                   | 2024-10-18                                     | Alex Craib - alex craib@apxdata.com     | ×                             | <ul> <li>O</li> <li>O</li> </ul>                                                                                                    |  |
| Qualicum Community Building                         | 48 Nanaimo Dr, Ottawa, ON                         | 2024-10-08                                     | Alex Craib alex.craib@apxdata.com       | ×                             | <ul> <li>O</li> <li>O</li> </ul>                                                                                                    |  |
| Cenovus Energergy Ohio Plant - Building 20129       | 4001 Cedar Point Rd, Oregon, OH                   | 2024-10-03                                     | Paul Martin paul.martin@apxdata.com     | ×                             | • 0 6-                                                                                                    |  |
| Peachtree Fire Department                           | 105 N Peachtree Pkwy, Peachtree City, GA          | 2024-10-02                                     | Alex Craib alex.craib@apxdata.com       | ×                             | <ul> <li>O</li> <li>O</li> </ul>                                                                                                    |  |
| Boys and Girls Club                                 | 7790 61st St, Pinellas Park, FL                   | 2024-09-19                                     | Shreya Taneja shreya.taneja@apxdata.com | ×                             | <ul> <li>O</li> <li>O</li> </ul>                                                                                                    |  |
|                                                     | 9 Smith St E, Yorkton, SK                         | 2024-09-16                                     | Alex Craib alex.craib@apxdata.com       | ×                             | <ul> <li>Image: Image: Ima</li></ul> |  |

4 Within the pop-up, select **Report Summary** to view the inspection letter emailed along with the inspection report. Select **Report Detail** to view the inspection report. To download the inspection report, select the Download button in the top right of the PDF preview.

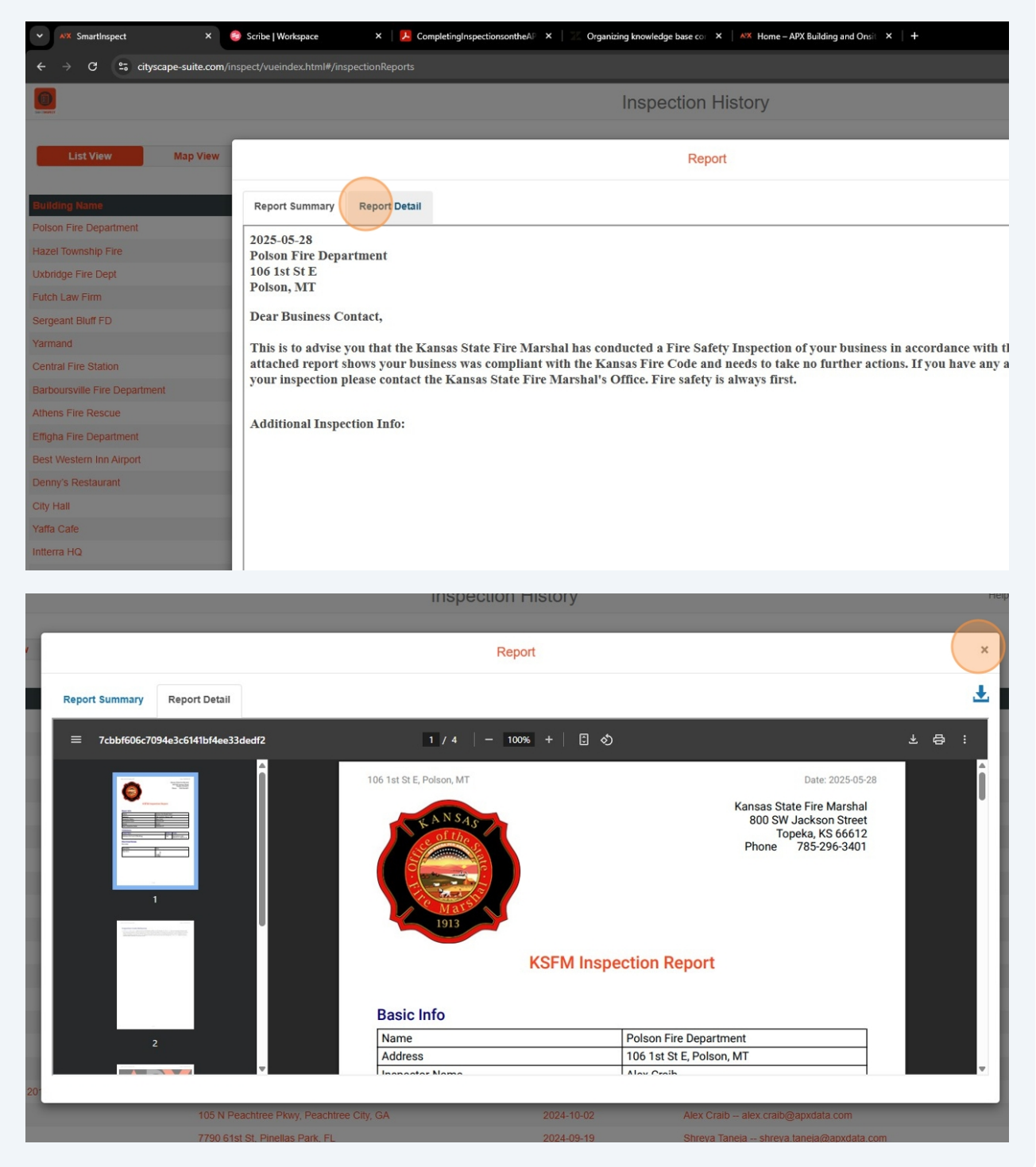

To access report history for an occupancy, select **Report History** within the Inspection History list. A pop-up will appear showing you a history of all inspections at that occupancy.

| <ul> <li>Cityscape-suite.com/inspect/vueindex.ntmi#/inspect</li> </ul>                                                                                                    |                                                                                                    | izing knowledge base co: X AX Home – APX Building                                                                                                    | g and Onsit 🗴   🕂                                                                                                    | 수 😑 🖬 🖷 🖉 수 💿                                                                                                    |
|----------------------------------------------------------------------------------------------------|----------------------------------------------------------------------------------------------------|----------------------------------------------------------------------------------------------------|----------------------------------------------------------------------------------------------------|----------------------------------------------------------------------------------------------------|
| 8                                                                                                    |                                                                                                    | Inspection History                                                                                                    |                                                                                                    | Help alex.craib@apxdata.com +                                                                                                    |
| List View Map View                                                                                                    |                                                                                                    | Search: Building Name; Address; Da                                                                                                    | ite; Inspector; Ty                                                                                                    | Export                                                                                                    |
| Building Name                                                                                                    | Address                                                                                                    | Completion Date                                                                                                    | Inspector                                                                                                    | Status                                                                                                    |
|                                                                                                    | 106 1st St E, Polson, MT                                                                                                    | 2025-05-28                                                                                                    | Alex Craib – alex.craib@apxdata.com                                                                                                    | ×                                                                                                    |
| Hazel Township Fire                                                                                                    | 1113 North Church Street, Hazel Township, PA                                                                                                    | 2025-02-28                                                                                                    | Paul Martin paul.martin@apxdata.com                                                                                                    | × © Report History                                                                                                    |
| Uxbridge Fire Dept                                                                                                    | 301 Brock St W, Uxbridge, ON                                                                                                    | 2025-02-27                                                                                                    | Paul Martin paul martin@apxdata.com                                                                                                    | × 💿 🖸 -                                                                                                    |
| Futch Law Firm                                                                                                    | 110 Screven Ave, Waycross, GA                                                                                                    | 2025-02-25                                                                                                    | Alex Craib - alex.craib@apxdata.com                                                                                                    | × 💿 🖸 🖉                                                                                                    |
| Sergeant Bluff FD                                                                                                    | 204 Port Neal Rd, Sergeant Bluff, IA                                                                                                    | 2025-02-20                                                                                                    | Paul Martin paul.martin@apxdata.com                                                                                                    | × © 0 0-                                                                                                    |
| Yarmand                                                                                                    | 1642 Woodward Dr, Ottawa, ON                                                                                                    | 2025-02-19                                                                                                    | Alex Craib – alex.craib@apxdata.com                                                                                                    | 🖌 💿 💿                                                                                                    |
| Central Fire Station                                                                                                    | 701 St Francis St, Mobile, AL                                                                                                    | 2025-02-05                                                                                                    | Alex Craib - alex.craib@apxdata.com                                                                                                    | × 💿 💿 🛛 -                                                                                                    |
| Barboursville Fire Department                                                                                                    | 721 Central Avenue, Barboursville, WV                                                                                                    | 2025-01-23                                                                                                    | Paul Martin paul.martin@apxdata.com                                                                                                    | × 💿 🖸 🗸                                                                                                    |
| Athens Fire Rescue                                                                                                    | 616 S Prairieville St, Athens, TX                                                                                                    | 2025-01-14                                                                                                    | Alex Craib - alex.craib@apxdata.com                                                                                                    | × 💿 💿 🛛 -                                                                                                    |
| Effigha Fire Department                                                                                                    | 596 Province Lake Road, Effingham, NH                                                                                                    | 2025-01-07                                                                                                    | Paul Martin paul.martin@apxdata.com                                                                                                    | × 💿 💿 🛛 -                                                                                                    |
| Best Western Inn Airport                                                                                                    | 1947 18 Ave NE, Calgary, AB                                                                                                    | 2024-11-25                                                                                                    | Alex Craib - alex.craib@apxdata.com                                                                                                    | × 💿 💿 🛛 -                                                                                                    |
| Denny's Restaurant                                                                                                    | 1804 19 St NE, Calgary, AB                                                                                                    | 2024-11-25                                                                                                    | Alex Craib - alex.craib@apxdata.com                                                                                                    | 🖌 💿 💿                                                                                                    |
| City Hall                                                                                                    | 203 Monroe St, Sweetwater, TN                                                                                                    | 2024-11-19                                                                                                    | Paul Martin paul.martin@apxdata.com                                                                                                    | × 💿 🖸 🖉 -                                                                                                    |
| /affa Cafe                                                                                                    | 33323 South Fraser Way, Abbotsford, BC                                                                                                    | 2024-11-07                                                                                                    | Alex Craib - alex craib@apxdata.com                                                                                                    | × 💿 🖸 🖉 -                                                                                                    |
|                                                                                                    | 3740 Dacoro Ln, Castle Rock, CO                                                                                                    | 2024-10-18                                                                                                    | Alex Craib – alex craib@apxdata.com                                                                                                    | × 💿 🖸 -                                                                                                    |
| Qualicum Community Building                                                                                                    | 48 Nanaimo Dr, Ottawa, ON                                                                                                    | 2024-10-08                                                                                                    | Alex Craib – alex craib@apxdata.com                                                                                                    | × 💿 🖸 🗸                                                                                                    |
| Cenovus Energergy Ohio Plant - Building 20129                                                                                                    | 4001 Cedar Point Rd, Oregon, OH                                                                                                    | 2024-10-03                                                                                                    | Paul Martin paul.martin@apxdata.com                                                                                                    | × 💿 💿 💌                                                                                                    |
| Peachtree Fire Department                                                                                                    | 105 N Peachtree Pkwy, Peachtree City, GA                                                                                                    | 2024-10-02                                                                                                    | Alex Craib - alex.craib@apxdata.com                                                                                                    | × 💿 💽                                                                                                    |
| Boys and Girls Club                                                                                                    | 7790 61st St, Pinellas Park, FL                                                                                                    | 2024-09-19                                                                                                    | Shreya Taneja shreya.taneja@apxdata.com                                                                                                    | × 💿 💽 🖉 -                                                                                                    |
| forkton FD                                                                                                    | 9 Smith St E, Yorkton, SK                                                                                                    | 2024-09-16                                                                                                    | Alex Craib – alex.craib@apxdata.com                                                                                                    | × 💿 🖸 -                                                                                                    |
| ← → C Stripscape-suite.com/inspect/vueindex.html#/inspect                                                                                                    |                                                                                                    |                                                                                                    |                                                                                                    |                                                                                                    |
|                                                                                                    |                                                                                                    | Inspection History                                                                                                    |                                                                                                    | ☆ 😑 🖬 🗣 🖸 🕹 🖗                                                                                                    |
|                                                                                                    |                                                                                                    | Inspection History                                                                                                    |                                                                                                    | 🖈 😬 🖪 🗣 🖪 🏠 🕹 🛞                                                                                                    |
| List View Map View                                                                                                    |                                                                                                    | Inspection History                                                                                                    |                                                                                                    |                                                                                                    |
| List View Map View Notice Name Completion Date                                                                                                    | Occupant Name                                                                                                    | Inspection History                                                                                                    | Inspection Type Subjus                                                                                                    |                                                                                                    |
| List View Map View<br>Malling Name<br>Oconspiration Date<br>2025-05-28, 09 33 59                                                                                                    | Occupant Name                                                                                                    | Inspection History                                                                                                    | Inspection Type Status<br>Routine X                                                                                                    | Actions     Actions     X                                                                                                    |
| List View Map View  Utilities Insame Obion File Department assel Township File                                                                                                    | Occupant Name                                                                                                    | Inspection History Inspectation Inspectation                                                                                                    | Inspection Type Status<br>Routine X                                                                                                    |                                                                                                    |
| List View Map View<br>wolding Mann<br>oboon Fre Department<br>azel Township Fizo<br>biblioge Time Depat                                                                                                    | Occupant Name                                                                                                    | Inspection History                                                                                                    | Hespection Type Status<br>Routine X                                                                                                    | x     x     x     x     x     x       x     x     x     x     x     x       x     x     x     x     x     x       x     x     x     x     x     x       x     x     x     x     x     x       x     x     x     x     x     x       x     x     x     x     x     x                                                                                                    |
| List View Map View utilities from Date obco Fee Department acel Township Fire abridge Fire Depa dob Law Firm concert third F2D                                                                                                    | Occupant Namé                                                                                                    | Inspection History                                                                                                    | Inspection Type Status<br>Routine X<br>Alex Craib – Alex craib/gaputata.com                                                                                                    | X     Experimentation       X     Control (Control (Contro) (Control (Contro) (Control (Control (Contro) (Control (Co                                         |
| List View Map View<br>Islandy komb<br>oteon Fire Department<br>azel Township Fire<br>scholge Fire Dept<br>ddb Law Firm<br>ergeant BUIT FID<br>water                                                                                                    | Occupant Name<br>110 Screven Ave, Vaycross, GA<br>204 Port Neal Rd, Sergeant Blatt, GA                                                                                                    | Inspection History                                                                                                    | Inspection Type Status<br>Routine X<br>Alex Craib – alex craib@apudds.com<br>Raid.Matrin – pair antif@apudds.com                                                                                                    |                                                                                                    |
| List View Map View wilding hame completion Dale completion Dal                                                                                                    | Occupant Name<br>110 Screven Ave, Waycross, GA<br>204 Port Neal Rd, Sergeant Bluff, IA<br>1642 Woodward Dr. Otama, ON<br>201 St Engens S. Monto, 11                                                                                                    | Inspection History                                                                                                    | Inspection Type Status<br>Routine X<br>Alex Craib — alex craib@apxidia.com<br>Padi Martin — pad martle@apxidia.com<br>Alex Craib — alex craib@apxidia.com<br>Alex Craib — alex craib@apxidia.com                                                                                                    |                                                                                                    |
| List View Map View<br>Completion Date<br>Completion Date<br>2025 05-28, 09 33 59<br>2025 05-28, 09 33 59<br>2025 05-28, 09 35 59<br>2025 05-28, 09 35 59<br>2025 05-28, 09 59<br>2025 05-28, 09 59<br>2025 05-28, 09 59<br>2025 05-28, 09 59<br>2                                                                                                    | Occupant Name<br>110 Screven Ave, Maycrosa, CA<br>204 Port Neal Rd, Sergeant Buf, IA<br>1542 Woodward Dr. Ottma, ON<br>701 SI Francis SI, Molek, AL<br>234 Control Near Bancource & Proceeding                                                                                                    | Inspection History           Inspector           alex crab@apxdata.com           2005-02-20           2025-02-20           2025-02-19           2025-02-19           2025-02-19           2025-02-19           2025-02-19           2025-02-19           2025-02-19           2025-02-19           2025-02-19           2025-02-19           2025-02-19           2025-02-19           2025-02-19           2025-02-19           2025-02-19                                                                                                    | Inspection Type Status<br>Routine X<br>Alex Craib—alex craib@apudata.com<br>Paul Martin—paul martin@apudata.com<br>Alex Craib—alex craib@apudata.com<br>Alex Craib—alex craib@apudata.com<br>Alex Craib—alex craib@apudata.com                                                                                                    |                                                                                                    |
| List View Map View Completion Date Completion Date Completion                                                                                                    | Occupant Nume<br>110 Screven Ave, Waycross, GA<br>204 Port Neal Rd, Sergeant Blut, IA<br>1642 Wootkard Dr, Ottana, ON<br>701 St Francis St, Moble, AL<br>721 Central Avenue, Barbours VI<br>55 S Breades Barbours VI                                                                                                    | Inspection History<br>Inspector<br>utex crab@systata.com<br>2005-02-25<br>2005-02-20<br>2005-02-20     | Inspection Type Estatus<br>Routine X<br>Aker Crab – elex catal@apudata.com<br>Paul Martin – paul martin@apudata.com<br>Aker Crab – elex catal@apudata.com<br>Aker Crab – elex catal@apudata.com<br>Paul Martin – paul martin@apudata.com<br>Paul Martin – paul martin@apudata.com                                                                                                    | X     Export       0     0       0     0       0     0       X     0       0     0       X     0       0     0       X     0       0     0       X     0       X     0       X     0       X     0       X     0       X     0       X     0       X     0       X     0       X     0       X     0       X     0       X     0                                                                                                    |
| List View Map View Underland Address Address A                                                                                                    | Occupant Name<br>110 Screven Ave: Waycross, GA<br>204 Port Neal Rd, Sergeant Bluff, IA<br>1542 Woodward DP, Ottawa, ON<br>701 St Francis St, Moble, AL<br>721 Central Avenue, Barboursville, WV<br>616 S Pranewille St, Athens, TX<br>956 Promoval Bar Don of Strouws Ibra                                                                                                    | Inspection History<br>Inspector<br>Inspector<br>alex crab@apudata.com<br>2025-02-05<br>2025-02-05<br>2025-02-05<br>2025-01-04<br>2025-01-04<br>2025-01-04<br>2025-01-04<br>2025-01-04                                                                                                    | Inspection type     Routine     X  Alex Crab - alex crab@apodata.com     Alex Crab - alex crab@apodata.com     Alex Crab - alex crab@apodata.com     Alex Crab - alex crab@apodata.com     Pad Martin - padi martin@apodata.com     Pad Martin - padi martin@apodata.com     Pad Martin - padi martin@apodata.com     Pad Martin - padi martin@apodata.com     Alex Crab - alex crab@apodata.com     Alex Crab - alex crab@apodata.com     Alex Crab - alex crab@apodata.com     Alex Crab - alex crab@apodata.com     Alex Crab - alex crab@apodata.com     Alex Crab - alex crab@apodata.com     Alex Crab - alex crab@apodata.com     Alex Crab - alex crab@apodata.com     Alex Crab - alex crab@apodata.com     Alex Crab - alex crab@apodata.com                                                                                                    | X     Expendence       X     Control       X     Control                                                                                                    |
| List View Map View<br>School Feo Department<br>azail Township Feo<br>azail Township Feo<br>azail Township Feo<br>azail Township Feo<br>ergean Bulf FD<br>arthourswite Fire Department<br>ethtal Fire Station<br>arbourswite Fire Department<br>thens Fire Rescue<br>Bigha Fire Department<br>arbourswite Area Department<br>arbourswite Area Department<br>arbourswite Area Department<br>arbourswite Area Department<br>arbourswite Area Department<br>Arbourswite Area Department<br>Arbourswite Area Department<br>Arbourswite Area Department<br>Arbourswite Area Department<br>Arbourswite Area Department<br>Arbourswite Arbourswite Arbours                                                                                                    | Occupant Name 110 Screven Ave, Waycross, GA 204 Port Neal Rd, Bergeant Blutt, GA 1542 Woodward Dr, Ottman, ON 701 St Francis St, Moble, AL 721 Central Avenue, Barboursville, WV 516 S Pranieville St, Athens, TX 509 Province Lake Road, Efingham, NH                                                                                                    | Inspection History                                                                                                    | Inspection Type Status<br>Routine X<br>Alex Orab – alex crab@apvdata.com<br>Rau Martin – pautortin@apvdata.com<br>Alex Orab – alex crab@apvdata.com<br>Alex Orab – alex crab@apvdata.com<br>Rau Martin – pauto martin@apvdata.com<br>Alex Orab – alex crab@apvdata.com<br>Rau Martin – pauto martin@apvdata.com<br>Rau Martin – pauto martin@apvdata.com<br>Rau Martin – pauto martin@apvdata.com<br>Rau Martin – pauto martin@apvdata.com                                                                                                    | Image: second second |
| List View Map View  Completion Date  Completion Date  Com                                                                                                    | Occupant Name<br>110 Screven Ave, Waycross, GA<br>204 Port Neal Rd, Sergeant Blaf, IA<br>1542 Woodward Dr, Ottama, ON<br>701 St Francis St, Moles, AL<br>721 Central Avenue, Bartoursville, WV<br>G16 S Praineville St, Athens, TX<br>595 Province Lake Road, Effingham, RH<br>1947 18 Ave NE, Calagor, AB                                                                                                    | Inspection History<br>Inspector History<br>Iseacor<br>accord/gapatita con<br>2005-02-05<br>2005-02-19<br>2005-02-19<br>2005-02-19<br>2005-01-20<br>2005-01-20<br>2005-01-2   | Inspection Type Status<br>Routine X<br>Alex Craib — alex craib/gapxista.com<br>Parl Martin — para marting-gapxista.com<br>Alex Craib — alex craib/gapxista.com<br>Alex Craib — alex craib/gapxista.com<br>Raul Martin — para marting-gapxista.com<br>Alex Craib — alex craib/gapxista.com<br>Alex Craib — alex craib/gapxista.com<br>Alex Craib — alex craib/gapxista.com<br>Alex Craib — alex craib/gapxista.com<br>Alex Craib — alex craib/gapxista.com<br>Alex Craib — alex craib/gapxista.com                                                                                                    | x     x     x     x     x     x       x     x     x     x     x     x                                                                                                    |
| List View Map View Completion Date Completion Date Completion                                                                                                    | Occupant Nume<br>110 Screven Ave, Waycross, GA<br>204 Port Neal Rd, Sorgeant Blad, IA<br>1642 Wootheard Dr, Ottawa, ON<br>701 St Francis St, Moble, AL<br>721 Central Avenue, Barbourville, WV<br>516 S Pranewille St, Athens, TX<br>509 Province Lake Road, Elingham, NH<br>1947 18 Ave NE, Calgary, AB<br>1964 19 St, NE, Calgary, AB                                                                                                    | Inspection History<br>Linear and the second second se                                                                                                    | Inspection Type: Estatus<br>Routine 2<br>Aker Crab – aker crato@apostata.com<br>Paul Martin – paul martin@apostata.com<br>Aker Crab – aker.crato@apostata.com<br>Aker Crab – aker.crato@apostata.com<br>Paul Martin – paul martin@apostata.com<br>Aker Crab – aker.crato@apostata.com<br>Aker.Crab – aker.cratb@apostata.com<br>Aker.Crab – aker.cratb@apostata.com<br>Aker.Crab – aker.cratb@apostata.com<br>Aker.Crab – aker.cratb@apostata.com<br>Aker.Crab – aker.cratb@apostata.com<br>Aker.Crab – aker.cratb@apostata.com                                                                                                    | Image: state of the state of the state o |
| List View Map View Completion Date Completion Date Completion                                                                                                    | Deceptant Name<br>110 Screven Ave, Vaycross, GA<br>204 Port Neal Rd, Sergeant Blutt, IA<br>1642 Woodward Dr. Ottawa, ON<br>701 St Francis St, Moble, AL<br>721 Central Avenue, Barboursvée, WV<br>616 S Prainfeiville St, Albens, TX<br>595 Province Lake Road, Ellingham, NH<br>1947 18 Ave NE: Catigany, AB<br>1904 19 St NE; Catigany, AB<br>203 Monnee St, Sweethwater, TN<br>33252 Schult Parket Weithwater TP                                                                                                    | Inspection History<br>Inspector<br>International International Internationa                                                                                                    |                                                                                                    | X     Excelligit packata com -       X     Excelligit packata com -       X     Excelligit packata com -       X     O G G       X     O G G       X     <                                                                                                    |
| List View Map View Commentation Date Commentation Date Commentatio                                                                                                    | Occupient Name 100 Screven Ave: Waycross, GA 204 Port Neal Rd, Sergeant Bluft, IA 104 Port Neal Rd, Sergeant Bluft, IA 104 Port Neal Rd, Sergeant Bluft, IA 105 Francis St, Moble, AL 721 Central Avenue, Barboursvite, WV 616 S Prainevite St, Moble, AL 721 Central Avenue, Barboursvite, WV 616 S Prainevite St, Moble, AL 104 119 St, NE, Calgary, AB 1054 119 St, NE, Calgary, AB 201 Monnie St, Sweethwar, TN 20323 South Frase Way, Abbotsford, BC 3740 Dapon LL, Castle Tino C                                                                                                    | Inspection History                                                                                                    | Inspection Yype Status<br>Routine X<br>Alex Crabit – alex catability postata com<br>Patal Martin – patal marting appetata com<br>Alex Crabit – alex catability appetata com<br>Alex Crabit – alex catability appetata com<br>Patal Martin – patal marting appetata com<br>Patal Martin – patal marting appetata com<br>Patal Martin – patal marting appetata com<br>Patal Martin – patal marting appetata com<br>Patal Martin – patal marting appetata com<br>Patal Martin – patal marting appetata com<br>Alex Crabit – alex crability appetata com<br>Patal Martin – patal marting appetata com<br>Patal Martin – patal marting appetata com<br>Alex Crabit – alex crability appetata com<br>Alex Crabit – alex crability appetata com                                                                                                    | Image: second second |
| List View Map View  Video Itam  Otoon Free Department accol Township Free Aradia Control Control Control Control  Aradia Control Control  Aradia Control  Aradia Control  Arad                                                                                                    | Okcupbert Name      109 Screven Ave, Vapoross, GA 204 Port Neal Rd, Bergeant Butt, IA 204 Port Neal Rd, Bergeant Butt, IA 204 Port Neal Rd, Bergeant Butt, IA 205 Portineville St, Mobile, AL 701 St Francis St, Mobile, AL 721 Central Avenue, Barboursville, WV 616 S Praineville St, Athens, TX 606 Province Lake Road, Effingham, NH 1304 159 NE, Calgany, AB 203 Montroe St, Sweethaater, TN 33223 South Fraiser Way, Abbotsford, BC 3740 Dacoro Lin, Castle Rock, CO 48 Namaning On Cittawa CM                                                                                                    | Inspection History<br>Inspector<br>accord/gapatata.com<br>2005-02-05<br>2005-02-05<br>2005-02-05<br>2005-02-05<br>2005-02-14<br>2005-01-14<br>2005-01-14<br>2005-01-14<br>2005-01-14<br>2005-01-14<br>2005-01-14<br>2005-11-15<br>2004-11-25<br>2004-11-25<br>20 | Inspection Type: Status<br>Routine X Status<br>Routine X Status<br>Alex Orab – alex crait/glapotata.com<br>Alex Orab – alex crait/glapotata.com<br>Alex Orab – exc crait/glapotata.com<br>Alex Orab – exc crait/glapotata.com<br>Alex Orab – alex crait/glapotata.com<br>Alex Orab – alex crait/glapotata.com<br>Alex Orab – alex crait/glapotata.com<br>Alex Orab – alex crait/glapotata.com<br>Alex Orab – alex crait/glapotata.com<br>Alex Orab – alex crait/glapotata.com<br>Alex Orab – alex crait/glapotata.com<br>Alex Orab – alex crait/glapotata.com<br>Alex Orab – alex crait/glapotata.com<br>Alex Orab – alex crait/glapotata.com<br>Alex Orab – alex crait/glapotata.com<br>Alex Orab – alex crait/glapotata.com                                                                                                    | x       x                                                                                                    |
| List View     Map View       billion ham     Completion Date       billion ham     Completion Date       billion ham     Completion D                                                                                                    | Cocopant Norme<br>100 Screven Ave, Waycross, GA 204 Port Neel Kd, Sengeant Bluf, JA 1642 Woodward Dr, Ottawa, ON 701 St Francis St, Moble, AL 721 Central Avenue, Barboursville, WV 616 S Paniewie St, Athene, TX 569 Province Lake Road, Effingham, NH 1947 18 Ave NE, Calgary, AB 1604 19 St NE, Calgary, AB 203 Momore St, Sweethware, TN 23223 Sonth Prase Way, Abbotsford, BC 3740 Dacoro Ln, Castle Rock, CO 48 Nanamo Dr, Ottawa, ON                                                                                                    | Inspection History  Inspection History  Inspection History  Inspection History  Inspection History  Inspection Inspection                                                                                                    | Inspection Type Routine Routin                                                                                                    | Image: state of the state of the state o |
| List View     Map View       billog Itam     Completion Date       billog Itam     20500528, 0933.99       bibling Fire Department     20500528, 0933.99       bibling Fire Department     20500528, 0933.99       bib                                                                                                    | Occupant Name 110 Screven Ave, Waycross, GA 204 Port Neal Rd, Sergeant Bluet, IA 142 Woodward Dr, Ottawa, ON 701 St Francis St, Moble, AL 721 Central Avenue, Barboursville, WV 616 S Prasteville St, Athens, TX 596 Provino, Lake Road, Elingham, Nef 1547 18 Ave NE, Calgary, AB 1504 19 St, NE, Calgary, AB 1504 19 St, NE, Calgary, AB 1504 19 St, Stee State Road, CO 3740 Dacoro Lin, Castle Rock, CO 44 Nanamio Dr, Ottawa, ON 4001 Cedar Port Rd, Oragon, CH 1505 N Packtine Powr, Rad-Cura A                                                                                                    | Inspection History                                                                                                    | Inspection Type Routine Routine Routi                                                                                                    | Image: state of the state of the state o |
| List View Map View  Completion Date Completion Date Completion                                                                                                    | Occupant Name<br>140 Screven Ave, Valycrose, GA<br>204 Port Neal Rd, Sergeant Bludt, IA<br>1642 Woodward Dr, Ottawa, ON<br>701 St Francis St, Moble, AL<br>721 Central Avenue, Barbourswile, WV<br>616 S Praintevile St, Micole, AL<br>723 Central Avenue, Barbourswile, WV<br>616 S Praintevile St, Micole, AL<br>724 Central Avenue, Barbourswile, WV<br>616 S Praintevile St, Micole, AL<br>726 Central Avenue, Barbourswile, WV<br>616 S Draintevile St, Sweetware, TN<br>3023 South Fraser Valy, Abbotsford, BD<br>3740 Dacron, L. Castle Rock, CO<br>46 Nanaimo Dr, Ottawa, ON<br>4001 Cetair Panel Rd, Oregon, CH<br>105 N Peachtree Pixy, Plaschtree City, GA                                                                                                    | Inspection History  Usesee                                                                                                    | Inspection type     Routine     X     Routine     X     Alex Crab — alex catalograpodata.com     Part Martin — part marting/appedata.com     Alex Crab — alex catalograpodata.com     Alex Crab — alex catalograpodata.com     Part Martin — part marting/appedata.com     Alex Crab — alex catalograpodata.com     Part Martin — part marting/appedata.com     Alex Crab — alex catalograpodata.com     Part Martin — part marting/appedata.com     Alex Crab — alex catalograpodata.com     Part Martin — part marting/appedata.com     Alex Crab — alex catalograpodata.com     Alex Crab — alex catalograpodata.com                                                                                                    | x       x       x       x       x         x       x       x       x       x         x       x       x       x       x       x         x       x       x       x       x       x       x       x                                                                                                    |
| Lat View Map View Completion Date Completion Date Completion D                                                                                                    | Complete Name     Complete Name     Complet                                                                                                    | Inspection History                                                                                                    | Inspection Yype     Routine     Alex Craib—alex calab@apudata.com     Paul Martin — paid martin@apudata.com     Paul Martin — paid martin@apudata.com     Alex Craib—alex calab@apudata.com     Paul Martin — paid martin@apudata.com     Paul Martin — paid martin@apudata.com     Paul Martin — paid martin@apudata.com     Paul Martin — paid martin@apudata.com     Paul Martin — paid martin@apudata.com     Paul Martin — paid martin@apudata.com     Paul Martin — paid martin@apudata.com     Paul Martin — paid martin@apudata.com     Alex Craib—alex calab@apudata.com     Alex Craib—alex calab@apudata.com                                                                                                    | x       0       x       0       x         Color       Aclos       x       0       C         x       0       0       x       0       C         x       0       0       x       0       C         x       0       0       x       0       C         x       0       0       x       0       C         x       0       0       C       X       0       C         x       0       0       C       X       0       C       X       0       C                                                                                                    |
| List View Map View  List View Map View Map View  List View Map View Map View  List View Map View Map View  List View Map View Map View  List View Map View Map View Map View  List View Map View Map View Map View Map View  List View Map View Map View M                                                                                                    | Ceceptant Asseme<br>110 Scoreven Ave: Waycross, GA<br>204 Port Neal Rd, Sergeant Bladt, IA<br>1642 Woodward Dr. Ottawa, ON<br>701 St Francis St. Mobile, AL<br>721 Central Avenue, Barboursville, WV<br>616 S Prainswille St, Attens, TX<br>616 Province Lake Road, Ettingham, NH<br>1504 193 INE, Calgary, AB<br>1504 193 INE, Calgary, AB<br>150 | Inspection History  Inspection History  Inspection History  Inspection History  Inspection Inspection Inspecti                                                                                                    | Inspection Type: Estatus<br>Routine 2<br>Ana Crab – alex crait/gapstata com<br>Anx Crab – alex crait/gapstata com<br>Anx Crab – alex crait/gapstata com                                                                                                    | Image: Control of the control of the control of th               |
| List View     Map View       Compliation     Compliation Date       Standard Jacob     Compliation Date       Standard Jacob     2025-05-28, 09.33.99       Standard Jacob     2025-05-28, 09.33.99                                                                                                    | Deceptant Name<br>10 Screven Ave, Valycross, GA<br>204 Port Neal Rd, Sergeant Blud, IA<br>1642 Woodward Dr. Ottawa, ON<br>701 St Francis St, Moble, AL<br>721 Central Avenue, Barboursville, WV<br>616 S Prainferville St, Altens, TX<br>595 Provone Lake Road, Ellingham, NH<br>1967 18 Ave NE: Catigany, AS<br>2003 Monnie St, Sweethwater, TN<br>33523 South France Valy, Abbotsford, BC<br>3740 Daceno, La, Catigan, AS<br>2003 Monnie St, Sweethwater, TN<br>33523 South France Valy, Abbotsford, BC<br>3740 Daceno, La, Catigan, AS<br>2004 Monnie DC, Offawa, ON<br>4001 Cedar Port Rd, Oregon, CH<br>105 N Peachtree Piloy, Peachtree Cily, GA<br>7770 61545; Punelas Paix, FL<br>9 Smith St E, Yordson, SK                                                                                                    | Inspection History                                                                                                    | Marcinel     Status       Routine     X       Aler Crab - elex catabolis postata con     X       Marcinel     X       Aler Crab - alex catabolis postata con     X       Aler Crab - alex catabolis postata con     X       Aler Crab - alex catabolis postata con     X       Aler Crab - alex catabolis postata con     X       Aler Crab - alex catabolis postata con     X       Aler Crab - alex catabolis postata con     X       Alex Crab - alex catabolis postata con     X       Alex Crab - alex catabolis postata con     X <td>Image: Control of the control of the control of th</td> | Image: Control of the control of the control of th               |
| List View       Map View         School have       Completion Date         school have Free Depatment       2025 05 28, 09 33 39         school have Free Depatment       2025 05 28, 09 33 39         school have Free Depatment       2025 05 28, 09 33 39         school have Free Depatment       2025 05 28, 09 33 39         school have Free Depatment       2025 05 28, 09 33 59         school have Free Depatment       2025 05 28, 09 33 59         school have Free Depatment       2025 05 28, 09 33 59         school have Free Depatment       2025 05 28, 09 33 59         school have Free Depatment       2025 05 28, 09 33 59         school have Free Depatment       2025 05 28, 09 33 59         school have Free Depatment       2025 05 28, 09 33 59         school have Free Depatment       2025 05 28, 09 33 59         school have Free Depatment       2025 05 28, 09 33 59         school have Free Depatment       2025 05 28, 09 33 59         school have Free Depatment       2025 05 28, 09 33 59         school have Free Depatment       2025 05 28, 09 33 50         school have Free Depatment       2025 05 28, 09 33 50         school have Free Depatment       2025 05 28, 09 33 50         school have Free Depatment       2025 05 28, 09 350         school have Free Depatment </td <td>Coccupant Nume      100 Screven Ave, Waycross, GA 204 Port Neal Rd, Sergeant Bluet, IA 1452 Woodward Dr. Ottama, ON 701 St Francis St, Moble, AL 71 Contral Avenue, Barboursville, WV 616 S Pranseville St, Athens, TX 569 Porvince Lake Road, Elingham, NH 1467 16 Ave NE, Calgany, AB 1404 19 St NE, Calgany, AB 1404 19 St NE, Calgany, AB 1405 19 St Nett, Calgany, AB 1405 19 St Nett, Calgany, AB 1405 10 St Paractive Poly, Pacebostront, BC 140 Nanaimo Dr, Ottawa, ON 440 Nanaimo Dr, Ottawa, ON 450 10 St Paractive Poly, Pacebostront, BC 150 Nanaimo Dr, Ottawa, ON 450 10 St Paractive Poly, Pacebostront, BC 150 Nanaimo Dr, Ottawa, ON 450 10 St Paractive Poly, Pacebostront, BC 150 Nanaimo Dr, Ottawa, ON 450 151 SL, Pinetas Park, FL 9 Smith BE E, Yorkison, 9K</td> <td>Inspection History           segret           sec crab@specta con           005-02-0           005-02-0           005-02-0           005-02-0           005-02-0           005-02-0           005-02-0           005-02-0           005-02-0           005-02-0           005-02-0           005-02-0           005-02-0           005-02-0           005-02-0           005-02-0           005-02-0           005-02-0           005-02-0           005-02-0           005-02-0           005-02-0           005-02-0           005-02-0           005-02-0           005-02-0           005-02-0           005-02-0           005-02-0           005-02-0           005-02-0           005-02-0           005-02-0           005-02-0           005-02-0           005-02-0           005-02-0           005-02-0           005-02-0           005-02-0           005-02-0           005-02-0</td> <td></td> <td>Image: start with the start with the start with th</td> | Coccupant Nume      100 Screven Ave, Waycross, GA 204 Port Neal Rd, Sergeant Bluet, IA 1452 Woodward Dr. Ottama, ON 701 St Francis St, Moble, AL 71 Contral Avenue, Barboursville, WV 616 S Pranseville St, Athens, TX 569 Porvince Lake Road, Elingham, NH 1467 16 Ave NE, Calgany, AB 1404 19 St NE, Calgany, AB 1404 19 St NE, Calgany, AB 1405 19 St Nett, Calgany, AB 1405 19 St Nett, Calgany, AB 1405 10 St Paractive Poly, Pacebostront, BC 140 Nanaimo Dr, Ottawa, ON 440 Nanaimo Dr, Ottawa, ON 450 10 St Paractive Poly, Pacebostront, BC 150 Nanaimo Dr, Ottawa, ON 450 10 St Paractive Poly, Pacebostront, BC 150 Nanaimo Dr, Ottawa, ON 450 10 St Paractive Poly, Pacebostront, BC 150 Nanaimo Dr, Ottawa, ON 450 151 SL, Pinetas Park, FL 9 Smith BE E, Yorkison, 9K                                                                                                    | Inspection History           segret           sec crab@specta con           005-02-0           005-02-0           005-02-0           005-02-0           005-02-0           005-02-0           005-02-0           005-02-0           005-02-0           005-02-0           005-02-0           005-02-0           005-02-0           005-02-0           005-02-0           005-02-0           005-02-0           005-02-0           005-02-0           005-02-0           005-02-0           005-02-0           005-02-0           005-02-0           005-02-0           005-02-0           005-02-0           005-02-0           005-02-0           005-02-0           005-02-0           005-02-0           005-02-0           005-02-0           005-02-0           005-02-0           005-02-0           005-02-0           005-02-0           005-02-0           005-02-0           005-02-0                                                                                                    |                                                                                                    | Image: start with the start with the start with th               |

To bulk export inspection history, select **Export**. A pop-up will appear.

| <ul> <li>Anx SmartInspect</li> <li>X Scribe   Workspace</li> </ul> | ×   😕 CompletingInspectionsontheAP ×   22. Organizing | knowledge base co: X   AXX Home – APX Building and | iOnsit ×   +                            |       |            |                                                                                                    |
|--------------------------------------------------------------------|-------------------------------------------------------|----------------------------------------------------|-----------------------------------------|-------|------------|----------------------------------------------------------------------------------------------------|
| ← → ♂ C cityscape-suite.com/inspect/vueindex.html#/inspec          |                                                       |                                                    |                                         | * 😐 🖸 | 9 🔟 🛛      | ត្រ 🕹 🕲                                                                                                    |
| 8                                                                  | lr                                                    | nspection History                                  |                                         | Help  | alex.crail | @apxdata.com +                                                                                                    |
|                                                                    |                                                       |                                                    |                                         |       |            |                                                                                                    |
| List View Map View                                                 |                                                       | Search: Building Name: Address: Date: In           | nspector. Ty                            |       |            | Export                                                                                                    |
|                                                                    |                                                       |                                                    |                                         |       |            |                                                                                                    |
| Building Name                                                      | Address                                               | Completion Date                                    | Inspector                               |       | Status     | Actions                                                                                                    |
|                                                                    |                                                       | 2025-05-28                                         | Alex Craib – alex.craib@apxdata.com     |       | ×          | <ul> <li>Image: Image: Ima</li></ul> |
| Hazel Township Fire                                                | 1113 North Church Street, Hazel Township, PA          | 2025-02-28                                         | Paul Martin paul.martin@apxdata.com     |       | ×          | • ۵ 💿 👁                                                                                                    |
| Jxbridge Fire Dept                                                 | 301 Brock St W, Uxbridge, ON                          | 2025-02-27                                         | Paul Martin paul.martin@apxdata.com     |       | ×          | ۰ 🖸 💿                                                                                                    |
| utch Law Firm                                                      | 110 Screven Ave, Waycross, GA                         | 2025-02-25                                         | Alex Craib - alex.craib@apxdata.com     |       | ×          | <ul> <li>Image: Image: Ima</li></ul> |
| ergeant Bluff FD                                                   | 204 Port Neal Rd, Sergeant Bluff, IA                  | 2025-02-20                                         | Paul Martin paul.martin@apxdata.com     |       | ×          | <ul> <li>O</li> <li>O</li> </ul>                                                                                                    |
| armand                                                             | 1642 Woodward Dr, Ottawa, ON                          | 2025-02-19                                         | Alex Craib - alex.craib@apxdata.com     |       | -          | ۲                                                                                                    |
| entral Fire Station                                                | 701 St Francis St, Mobile, AL                         | 2025-02-05                                         | Alex Craib – alex.craib@apxdata.com     |       | ×          | ۰ 🖸 🖉                                                                                                    |
| arboursville Fire Department                                       | 721 Central Avenue, Barboursville, WV                 | 2025-01-23                                         | Paul Martin paul.martin@apxdata.com     |       | ×          | ۰ 🖸 💽                                                                                                    |
| hens Fire Rescue                                                   | 616 S Prairieville St, Athens, TX                     | 2025-01-14                                         | Alex Craib – alex.craib@apxdata.com     |       | ×          | ۰ 🖸 💽                                                                                                    |
| fligha Fire Department                                             | 596 Province Lake Road, Effingham, NH                 | 2025-01-07                                         | Paul Martin paul.martin@apxdata.com     |       | ×          | ۰ 🖸 💽                                                                                                    |
| est Western Inn Airport                                            | 1947 18 Ave NE, Calgary, AB                           | 2024-11-25                                         | Alex Craib – alex.craib@apxdata.com     |       | ×          | ی 💿 💿                                                                                                    |
| enny's Restaurant                                                  | 1804 19 St NE, Calgary, AB                            | 2024-11-25                                         | Alex Craib – alex.craib@apxdata.com     |       | 1          | • •                                                                                                    |
| ity Hall                                                           | 203 Monroe St, Sweetwater, TN                         | 2024-11-19                                         | Paul Martin paul.martin@apxdata.com     |       | ×          | ۰ 🖸 💽                                                                                                    |
| affa Cafe                                                          | 33323 South Fraser Way, Abbotsford, BC                | 2024-11-07                                         | Alex Craib alex.craib@apxdata.com       |       | ×          | ی 💿 💿                                                                                                    |
|                                                                    |                                                       | 2024-10-18                                         | Alex Craib – alex.craib@apxdata.com     |       | ×          | • 0 0-                                                                                                    |
| ualicum Community Building                                         | 48 Nanaimo Dr, Ottawa, ON                             | 2024-10-08                                         | Alex Craib - alex.craib@apxdata.com     |       | ×          | • ۵ 💽                                                                                                    |
| enovus Energergy Ohio Plant - Building 20129                       | 4001 Cedar Point Rd, Oregon, OH                       | 2024-10-03                                         | Paul Martin paul.martin@apxdata.com     |       | ×          | ی 💿 💿                                                                                                    |
| eachtree Fire Department                                           | 105 N Peachtree Pkwy, Peachtree City, GA              | 2024-10-02                                         | Alex Craib – alex.craib@apxdata.com     |       | ×          | ی 💿 💿                                                                                                    |
| bys and Girls Club                                                 | 7790 61st St, Pinellas Park, FL                       | 2024-09-19                                         | Shreya Taneja shreya.taneja@apxdata.com |       | ×          | ۰ 💿 💽                                                                                                    |
| orkton ED                                                          | 9 Smith St E, Yorkton, SK                             | 2024-09-16                                         | Alex Craib alex.craib@apxdata.com       |       | ×          | <ul> <li>Image: Image: Ima</li></ul> |

7 Choose to export the most recent inspection report for each occupancy, or all inspection reports. Select your file type (PDF, HTML, or CSV), select your Export Range, and enter an email to receive the download link.

Select **Export** to generate the export.

| Exp                                      | ort inspection reports to a ZIP file               |                                         | ×      |                                                     | Export                           |
|------------------------------------------|----------------------------------------------------|-----------------------------------------|--------|-----------------------------------------------------|----------------------------------|
| Export M<br>Ex<br>Select E<br>Email to r | DST Recent ♥ Inspection reports for each building. | Cancel                                  | Event  | Status<br>X<br>X<br>X<br>X<br>X<br>X<br>X<br>X<br>X | Actions                          |
| rovince Lake Road Effingham NH           | 2025-01-07                                         | Paul Martin naul martin@anydata.com     | Export | ×                                                   |                                  |
| 18 Ave NE, Calgary, AB                   | 2024-11-25                                         | Alex Craib alex.craib@apxdata.com       |        | ×                                                   | • • • •                          |
| 19 St NE, Calgary, AB                    | 2024-11-25                                         | Alex Craib alex.craib@apxdata.com       |        | 4                                                   | • •                              |
| tonroe St, Sweetwater, TN                | 2024-11-19                                         | Paul Martin paul martin@apxdata.com     |        | ×                                                   | • • •                            |
| 3 South Fraser Way, Abbotsford, BC       | 2024-11-07                                         | Alex Craib alex.craib@apxdata.com       |        | ×                                                   | <ul> <li>O</li> <li>O</li> </ul> |
| Dacoro Ln, Castle Rock, CO               | 2024-10-18                                         | Alex Craib alex.craib@apxdata.com       |        | ×                                                   | <ul> <li>O</li> <li>O</li> </ul> |
| inaimo Dr, Ottawa, ON                    | 2024-10-08                                         | Alex Craib alex.craib@apxdata.com       |        | ×                                                   | o 0 0-                           |
| Cedar Point Rd, Oregon, OH               | 2024-10-03                                         | Paul Martin paul.martin@apxdata.com     |        | ×                                                   | <ul> <li>O</li> <li>G</li> </ul> |
| Peachtree Pkwy, Peachtree City, GA       | 2024-10-02                                         | Alex Craib alex.craib@apxdata.com       |        | ×                                                   | • • •                            |
| 61st St, Pinellas Park, FL               | 2024-09-19                                         | Shreya Taneja shreya.taneja@apxdata.com |        | ×                                                   |                                  |
| th St E, Yorkton, SK                     | 2024-09-16                                         | Alex Craib alex.craib@apxdata.com       |        | ×                                                   | 0 6-                             |